#### Process of online registration of Executive Programme for

#### <u>CSEET pass students is given below.</u>

#### <mark>Steps 1</mark>

Please go to Online Services  $\rightarrow$  Registration for CSEET Pass Students in Executive Programme.

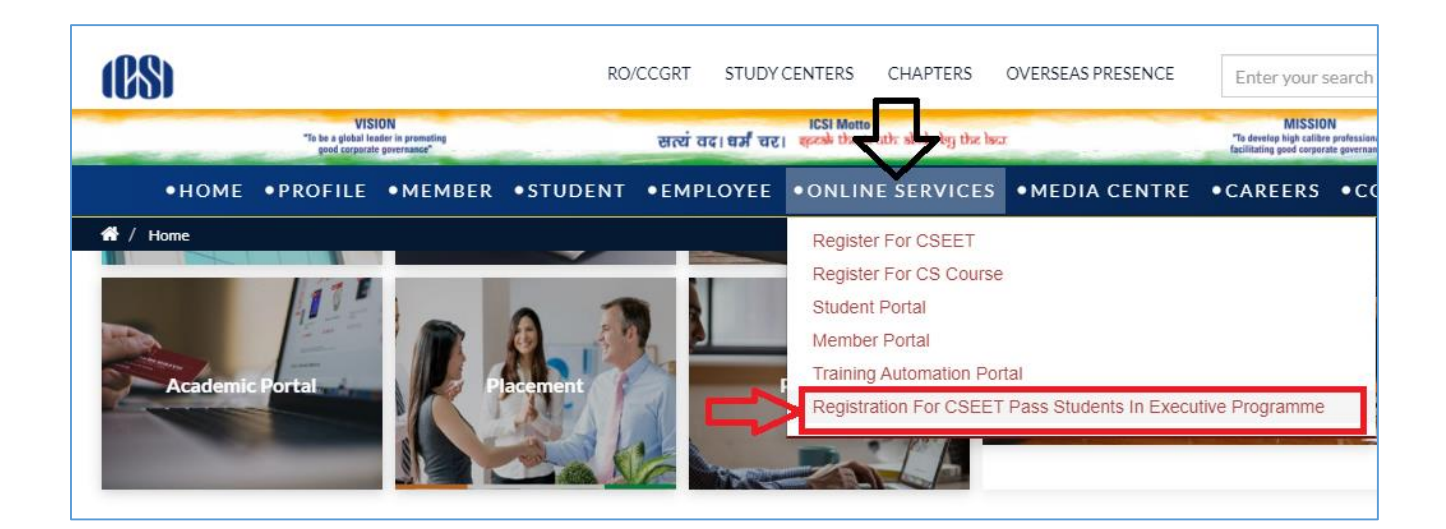

### <mark>Steps 2</mark>

Please Enter your CSEET unique ID number and CEET Roll number.

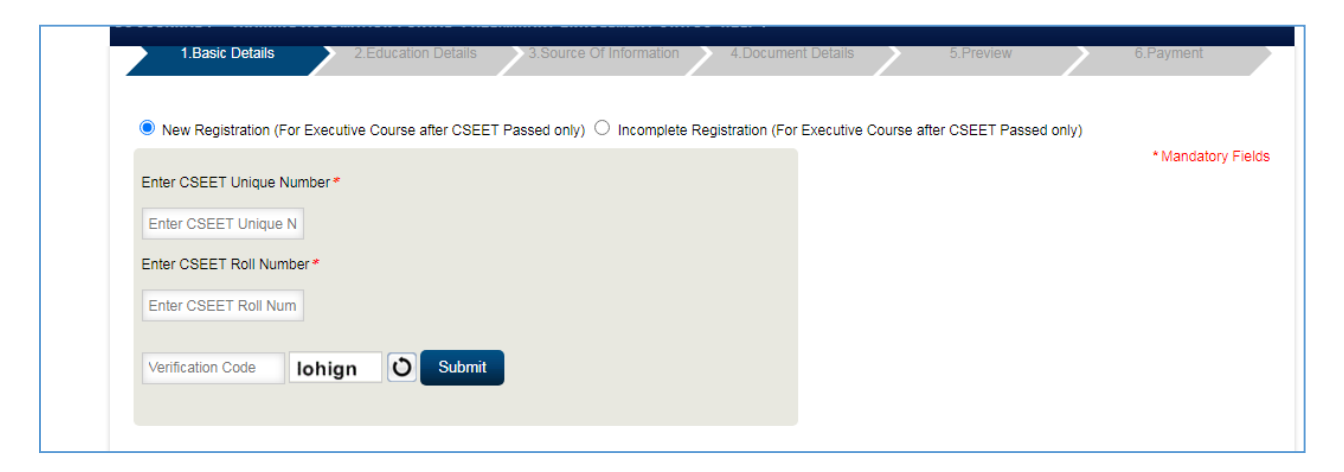

# <mark>Steps 3</mark>

#### Please Fill your Basic Details.

| COSCORNAL T TRAINING ACTOMATION FORTAL               | TREEMINANT ENNOLLMENT STATUS HELLT                         |                                   |                    |
|------------------------------------------------------|------------------------------------------------------------|-----------------------------------|--------------------|
| 1.Basic Details 2.Education Deta                     | alls 3.Source Of Information 4.Document Details            | 5.Preview                         | 6.Payment          |
|                                                      |                                                            |                                   |                    |
| New Registration (For Executive Course after Course) | SEET Passed only) O Incomplete Registration (For Executive | e Course after CSEET Passed only) |                    |
|                                                      |                                                            |                                   | * Mandatory Fields |
| Basic Information                                    |                                                            |                                   |                    |
| Applied Programme *                                  | Select Programme                                           |                                   |                    |
|                                                      |                                                            |                                   |                    |
| Qualification *                                      | Select Qualification                                       |                                   |                    |
| Aadhar Card Number                                   |                                                            |                                   |                    |
| Title Mr./Ms./Mrs/Mx *                               | Select Title                                               |                                   |                    |
|                                                      |                                                            |                                   |                    |
| First Name *                                         | Sahat                                                      |                                   |                    |
| Middle Name                                          |                                                            |                                   |                    |
| Last Name                                            | austa                                                      |                                   |                    |
| Last Name                                            | gupta                                                      |                                   |                    |
| Gender *                                             | Select Gender 🗸                                            |                                   |                    |

# <mark>Steps 4</mark>

Please Note Request Id and Transaction Id for future reference

| Your Unique Request ID is : 111483843           Your request is in progress, and you will receive a confirmation mail/SMS shortly. Please proceed to next pages for registration |                                                                                                    |  |
|----------------------------------------------------------------------------------------------------|----------------------------------------------------------------------------------------------------|--|
| Your request is in progress, and you will receive a confirmation mail/SMS shortly. Please proceed to next pages for registration                                                 | Your Unique Request ID is : 111483843                                                                                            |  |
|                                                                                                    | Your request is in progress, and you will receive a confirmation mail/SMS shortly. Please proceed to next pages for registration |  |
|                                                                                                    |                                                                                                    |  |

# <mark>Steps 5</mark>

Please Fill your Parents details and your qualification Details

| Relative                 |          |                    |          |        |
|--------------------------|----------|--------------------|----------|--------|
| Father/Spouse *          | Father   | ~                  |          |        |
| Father/Spouse name *     |          |                    |          |        |
| Mother's Name •          |          |                    |          |        |
| NAME OF SCHOOL / COLLEGE |          |                    |          |        |
| 1                        | -Select- | UNIVERSITY / BOARD | -Select- | Delete |
| `                        |          | ·,                 |          |        |

# <mark>Steps 6</mark>

Please fill source of Information, opt for the classroom teaching centres (Yes/No) and click Next button.

| Source Of Information                                       |                    |                                                     |  |
|-------------------------------------------------------------|--------------------|-----------------------------------------------------|--|
| Source of mormation                                         |                    |                                                     |  |
| How did you come to know about                              | Select Propagation | ~                                                   |  |
| Company Secretaries Course                                  |                    |                                                     |  |
| Payment Amount 1                                            | 0600               |                                                     |  |
| Opt for the class room teaching centres ?* Y                | ′es ○ No ○         |                                                     |  |
| Click here for more details                                 |                    |                                                     |  |
| Fee Details REGISTRATION FEE-EXECUTIVE                      | 2000.00            |                                                     |  |
| EDUCATION FEE-EXECUTIVE                                     | 6500.00            |                                                     |  |
| SUBSCRIPTION TO CHARTERED<br>SECRETARY                      | 500.00             | Uncheck if Not Required (Rs 500.00 will be reduced) |  |
| PRE -EXAM TEST FEE - EXECUTIVE                              | 1000.00            |                                                     |  |
| STUDENTS ORIENTATION PROGRAMME-                             | 500.00             |                                                     |  |
| HQ                                                          |                    |                                                     |  |
| HQ<br>SALE MANNUAL FOR STUDENTS<br>ORIENTATION PROGRAMME-HO | 100.00             |                                                     |  |

# Steps 7

Upload your required documents.

| 1.Basic Details 2.Education Details 3.Source Of Informatio | n 4.Document Details 5.Proview (      | 6.Payment |
|------------------------------------------------------------|---------------------------------------|-----------|
| Photo & Signature                                          |                                       |           |
| Choose file No file chosen Upload                          | Choose file No file chosen Upload     |           |
| Desument lighted                                           |                                       |           |
| Qualification/Certificate Name * Semester/Year             | File Path*                            |           |
| Select Document   -Select-                                 | Choose file No file chosen     Upload |           |
| SL NO DOCUMENT TYPE SEME STERVEAR                          | UPLOAD DATE DOWNLOAD                  | DELETE    |
|                                                            |                                       |           |
| Undertak                                                   | ing by the Student                    |           |

# <mark>Steps 8</mark>

Click on "Confirm Application" button on screen.

| General Information                                                                                                    |                |            |            |         |                  |                    |
|----------------------------------------------------------------------------------------------------|----------------|------------|------------|---------|------------------|--------------------|
| Programme :                                                                                                    | Executive      |            |            |         |                  |                    |
| Qualification :                                                                                                    | CSEET Pa       | ssed       |            |         |                  |                    |
| Adhar Card Number :                                                                                                    |                |            |            |         | 000              |                    |
| Title :                                                                                                    | Mr.            |            |            |         |                  |                    |
| First Name:                                                                                                    |                |            |            |         |                  |                    |
| Middle Name :                                                                                                    |                |            |            |         |                  |                    |
| Last Name:                                                                                                    |                |            |            |         |                  |                    |
| Gender.                                                                                                    |                |            |            |         |                  |                    |
| Date Of Birth:                                                                                                    |                |            |            |         |                  |                    |
| Nationality:                                                                                                    |                |            |            |         |                  |                    |
| Phone Number:                                                                                                    |                |            |            |         |                  |                    |
| Mobile Number:                                                                                                    |                |            |            |         |                  |                    |
| Father/Spouse's Name:                                                                                                  |                |            |            |         |                  |                    |
| Mother Name :                                                                                                    |                |            |            |         |                  |                    |
| email id :                                                                                                    |                |            |            |         |                  |                    |
| Venue for One Day Orientation Programme                                                                                | AGRA           |            |            |         |                  |                    |
| How did you come to know about company                                                                                 | Direct         |            |            |         |                  |                    |
| Secretaries Course:                                                                                                    |                |            |            |         |                  |                    |
| Payment Amount:                                                                                                    | 10,600.00      |            |            |         |                  |                    |
| COIS bardition                                                                                                    | Nee            |            |            |         |                  |                    |
| C-SU SELESCRIPTIONE                                                                                                    | ies .          |            |            |         |                  |                    |
| Story wptage.                                                                                                    | ies            |            |            |         |                  |                    |
| Class room teaching Opted:                                                                                             | No             |            |            |         |                  |                    |
| Permanent Address Details                                                                                              |                |            |            |         |                  |                    |
| Address Line1 :                                                                                                    | 2/12           |            |            |         |                  |                    |
| Ardiness Line?                                                                                                    | 2012           |            |            |         |                  |                    |
| Address Line3 :                                                                                                    |                |            |            |         |                  |                    |
| Country :                                                                                                    | Inclin         |            |            |         |                  |                    |
| Citate :                                                                                                    | Dalbi          |            |            |         |                  |                    |
| Diate .                                                                                                    | Leni<br>Nex Or | and the l  |            |         |                  |                    |
| District.:                                                                                                    | INEW LD        | ani<br>    |            |         |                  |                    |
| City:                                                                                                    | New Dr         | sini       |            |         |                  |                    |
| Prostai -Code:                                                                                                    | 110005         |            |            |         |                  |                    |
|                                                                                                    |                |            |            |         |                  |                    |
| 4007655   IDE1 -                                                                                                    | 2012           |            |            |         |                  |                    |
| Address Line2 :                                                                                                    | 2.12           |            |            |         |                  |                    |
| Address Line3 :                                                                                                    |                |            |            |         |                  |                    |
| Country :                                                                                                    | India          |            |            |         |                  |                    |
| State :                                                                                                    | Delhi          |            |            |         |                  |                    |
| District :                                                                                                    | New D          | elhi       |            |         |                  |                    |
| City:                                                                                                    | New D          | elhi       |            |         |                  |                    |
| Postal Code:                                                                                                    | 110005         | 5          |            |         |                  |                    |
|                                                                                                    |                |            |            |         |                  |                    |
| Education Details                                                                                                    |                |            |            |         |                  |                    |
| SNO. NAME OF SCHOOL / COLLEGE / UNIVERSITY                                                                             | r   1          | XAM PASSED | UNIVERSITY | / BOARD | MAIN SUBJECTS    | EXAM PASSED Y      |
| 1 ramjas no                                                                                                    | B.C            | OM         | cbse       |         | eng              | 2020               |
|                                                                                                    |                |            |            |         |                  |                    |
| Document Upload                                                                                                    |                |            |            |         |                  |                    |
| SNO DOCUMENT TYPE                                                                                                    |                | APPART OF  | FROTAR     |         |                  | 00000000           |
| DOCOMENT THE                                                                                                    |                | scates     | CRITCHN    |         | CHECOND CALL     | COMALO             |
| 1 Photo                                                                                                    |                | NA         |            | 18/9    | 2020 11:33:27 AM | Downloa            |
| 2 Signature                                                                                                    |                | NA         |            | 18/9    | 2020 11:33:32 AM | Downloa            |
| 3 DOB Certificate / 10th Certificate                                                                                   |                | NA         |            | 18/6    | 2020 11:34:11 AM | Downloa            |
| 4 ID Proof                                                                                                    |                | NA         |            | 18/9    | 2020 11:33:53 AM | Downloa            |
|                                                                                                    |                | 14         |            | 18/9    | 2020 11:33:42 AM | Downlog            |
| 5 10+2 Marksheet / Certificate                                                                                         |                | nee.       |            |         |                  |                    |
| 5         10+2 Marksheet / Certificate           6         CSEET Admit Card                                            |                | NA         |            | 18/9    | 2020 11:34:52 AM | Downloa            |
| 5         10+2 Marksheet / Certificate           6         CSEET Admit Card           7         CSEET pass certificate |                | NA<br>NA   |            | 18/9    | 2020 11:34:52 AM | Downloa<br>Downloa |

### <mark>Steps</mark> 9

#### Payment Mode Selection

| Payment Mode/Gateway* Please select Please select Challan Billdesk Axis Bank                                      |
|----------------------------------------------------------------------------------------------------|
| Payment Mode/Gateway* Please select  Please select Challan Billdesk Axis Bank                                     |
| Please select<br>Challan<br>Billdesk<br>Axis Bank                                                                 |
| Challan<br>Billdesk<br>Axis Bank                                                                                  |
| Billdesk<br>Axis Bank                                                                                             |
| Axis Bank                                                                                                    |
|                                                                                                    |
| Kotak Bank                                                                                                    |
| * Bill Desk provides option to pay using Credit Card, Debit Card, Debit Card + ATM PIN, Internet Banking, Waller, |
| * Axis Bank provides option to pay using Debit/Credit Card only.                                                  |
| * Challan can be submitted to any Branch of Canara Bank.                                                          |
|                                                                                                    |

#### <mark>Steps</mark> 8

#### Please Note Request Id and Transaction Id for future reference

| Your Request id is: 51722704                                                                                                    |                                                                                                    |  |  |  |  |
|----------------------------------------------------------------------------------------------------|----------------------------------------------------------------------------------------------------|--|--|--|--|
| Your Transaction id is: 6571564                                                                                                    |                                                                                                    |  |  |  |  |
| Your Request has been received.<br>Please note this is for all future communication.<br>The request id and Transaction id is generated only fr<br>This does not confirm that payment has been receive<br>Please print your challan and take to your nearest Ca<br>ICSI has no responsibility for delay in payment due to | or control purpose and before actual payment transaction starts.<br>sd.<br>anara Bank branch for making payment.<br>o any technical/non technical issues whatsover. |  |  |  |  |
| Payment Type:-                                                                                                    | Executive Registration                                                                                                    |  |  |  |  |
| Name:-                                                                                                    | 1 · · · · · · · · · · · · · · · · · · ·                                                                                                    |  |  |  |  |
| Mobile Number:-                                                                                                    | the second second second second second second second second second second second second second second second s                                                      |  |  |  |  |
| Email Address:-                                                                                                    | ÷ _                                                                                                    |  |  |  |  |
| Amount:-                                                                                                    | 10600.00                                                                                                    |  |  |  |  |
| Payment Mode:-                                                                                                    | Billdesk                                                                                                    |  |  |  |  |
| Proceed                                                                                                    |                                                                                                    |  |  |  |  |

Steps 9

On Successful Payment, You will be registered in Executive Programme and same will be intimated through email/sms on registered email id/mobile number.

# Note: Executive Registration number will be used as user id for login in SMASH portal.

For any further information/clarification/guidance, please route your query through support.icsi.edu

Wish you all the best for your journey to this profession.

With best wishes,

**Directorate of Student Services** 

ICSI